このマニュアルでは Windows 7 (TM) Home Premium を使用しております。 [131]

Windows 7 ダイヤルアップ設定マニュアル

お客様の環境により画面表示が違うことがありますが、ご了承いただけますようお願い致します。

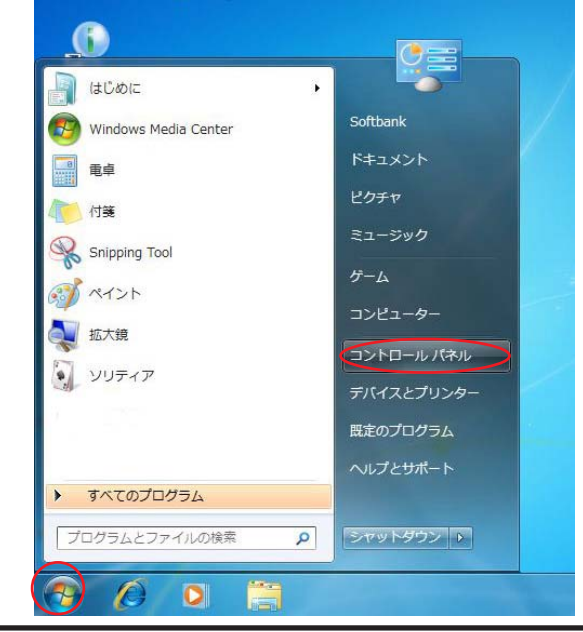

STEP1

## [スタートボタン] [コントロールパ ネル]の順でクリックします。

設定に必要な [ ユーザ ID ( 接続 ID )], [ ユーザ パスワード ( 接続パスワード )], [ DNS アドレス ] 等のお客様個別の情報は 【 ODN サービスご利用の ご案内】をご参照ください。設定の際はお手元に ご用意ください。

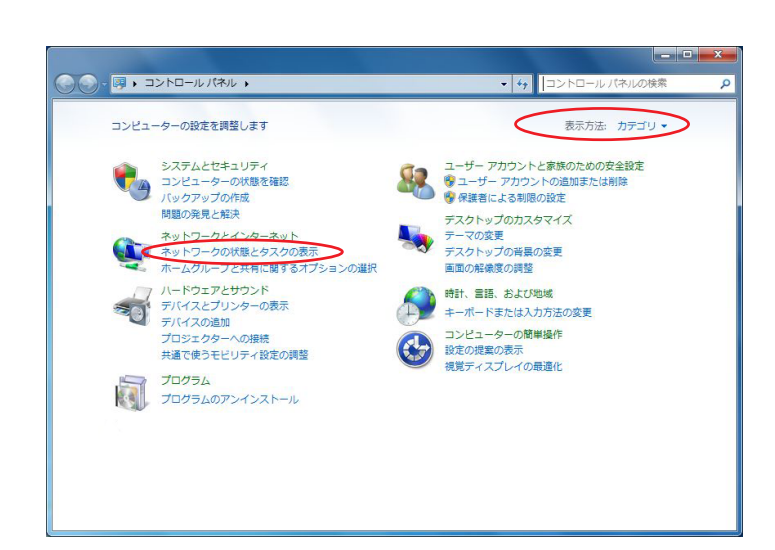

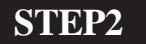

画面右上の表示方法を [カテゴリ]を選 択し、[ネットワークとインターネッ ト]の下、[ネットワークの状態とタス クの表示]をクリックします。

初めからこの画面の方は、そのまま [ ネット ワークの状態とタスクの表示 ] をクリックしま す。

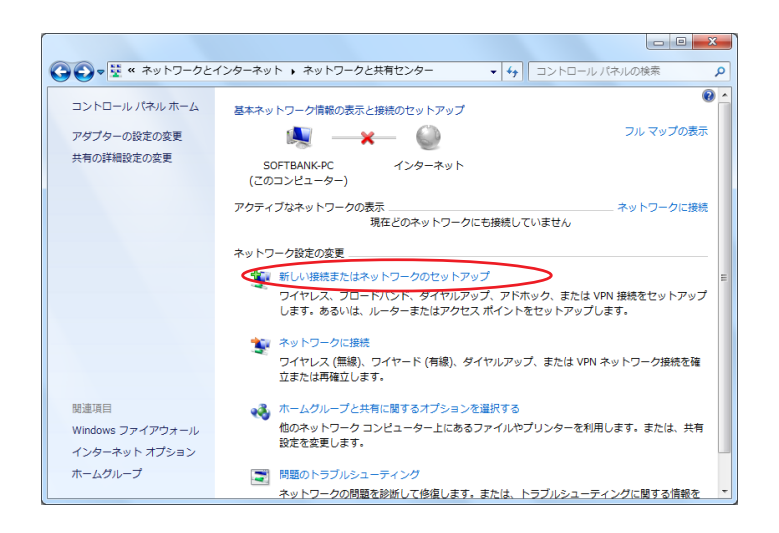

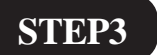

画面中央の [新しい接続またはネット ワークのセットアップ]をクリックし ます。

このマニュアルでは Windows 7(TM) Home Premium を使用しております。 [ 131 ]

# Windows 7 ダイヤルアップ設定マニュアル

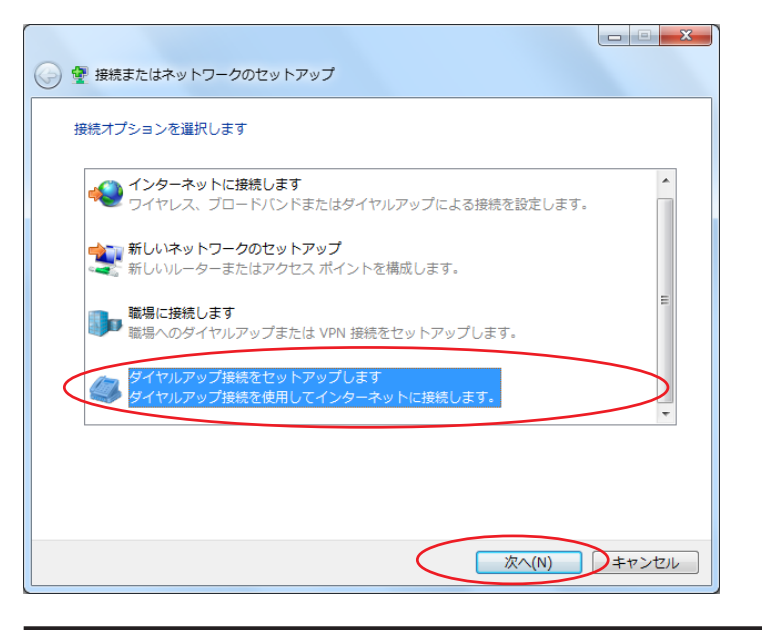

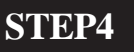

[**ダイヤルアップ接続をセットアップ** します]を選択し、[次へ]をクリック します。

モデムの選択画面が出た場合は使用するモデム を選択しクリックしてください。

## Windows 7 ダイヤルアップ設定マニュアル

このマニュアルでは Windows 7(TM)Home Premium を使用しております。 [ 131 ]

### STEP5

[**ダイヤルアップの電話番号**] にご利 用になる「ODN **アクセスポイント**( 1)**の電話番号**」を入力します。

[ユーザー名]に「ユーザ ID(接続 ID)」 (2)[パスワード]に「ユーザパス ワード(接続パスワード)」(3)、を 入力します。

[接続名]に「任意の名前」(例:ODN) を入力し、[接続]をクリックし、接続 を確認してください。

1

お客様のご利用のコースによってアクセスポイン トの電話番号は異なります。

全国共通アクセスポイントをご利用の場合は 「0088333333」

「まるごと」コースのお客様は 「0088330510」

NTT の「フレッツ・ISDN」のお客様は 「1492」を入力します。

#### 2

3

「フレッツ・ISDN」をご利用のお客様はユーザIDに 続けて「@odn.ne.jp」を入力してください。 (例:zaa00120@odn.ne.jp)

[パスワードの文字を表示する] にチェックを入 れると、パスワードを確認しながら入力ができま す。

| インターネット サービス プロバイダー (ISP) の情報を入力します                     |  |  |  |  |
|---------------------------------------------------------|--|--|--|--|
| ダイヤルアップの電話番号(D): 0088333333 タイヤル情報                      |  |  |  |  |
| ユーザー名(U): Zaa00120                                      |  |  |  |  |
| パスワード(P):                                               |  |  |  |  |
| 図パスワードの文字を表示する(S)                                       |  |  |  |  |
| ☑ このパスワードを記憶する(R)                                       |  |  |  |  |
| 接続名(N): odn                                             |  |  |  |  |
| 🛞 🥅 他の人がこの接続を使うことを許可する(A)                               |  |  |  |  |
| このオプションによって、このコンピューターにアクセスがあるすべての人がこの接続を使<br>えるようになります。 |  |  |  |  |
|                                                         |  |  |  |  |
| 接続(C) キャンセル                                             |  |  |  |  |

このマニュアルでは Windows 7(TM)Home Premium を使用しております。 [131]

## Windows 7 ダイヤルアップ設定マニュアル

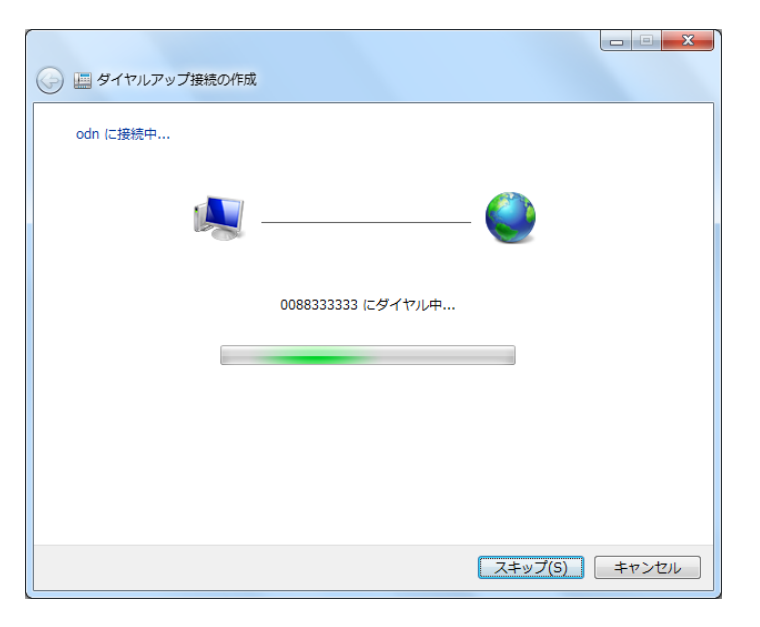

STEP6

左のように画面が推移していきます。

[キャンセル]を選択しますと、接続が作成されずに1ページの STEP3 の画面に戻ります。

エラーの場合は、5ページの【補足】へお進み ください。

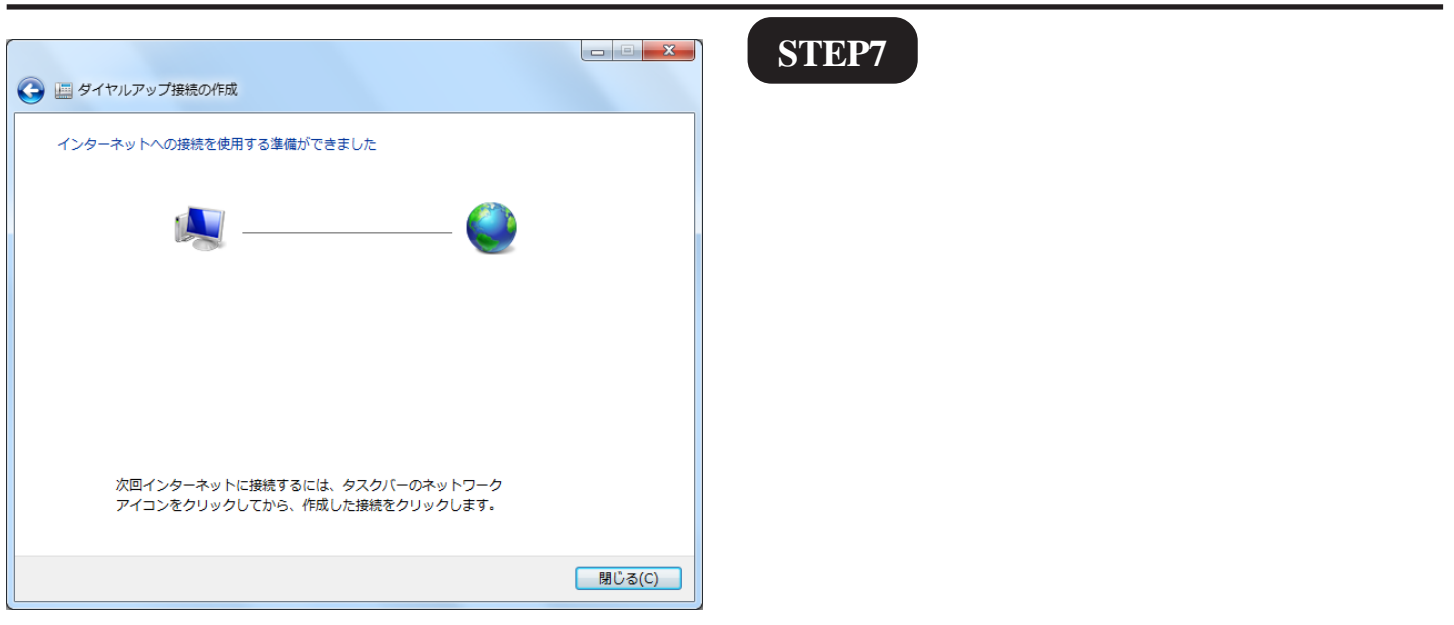

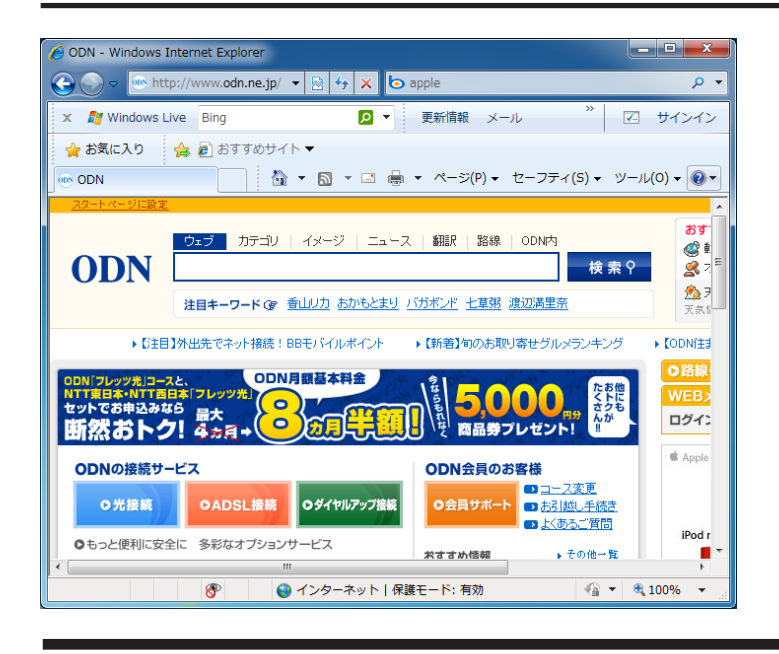

STEP8

Internet Explorer を起動し、ホームページ が表示されれば終了です。

設定によって表示される画面が異なります。

終了

このマニュアルでは Windows 7(TM)Home Premium を使用しております。 [131]

# Windows 7 ダイヤルアップ設定マニュアル

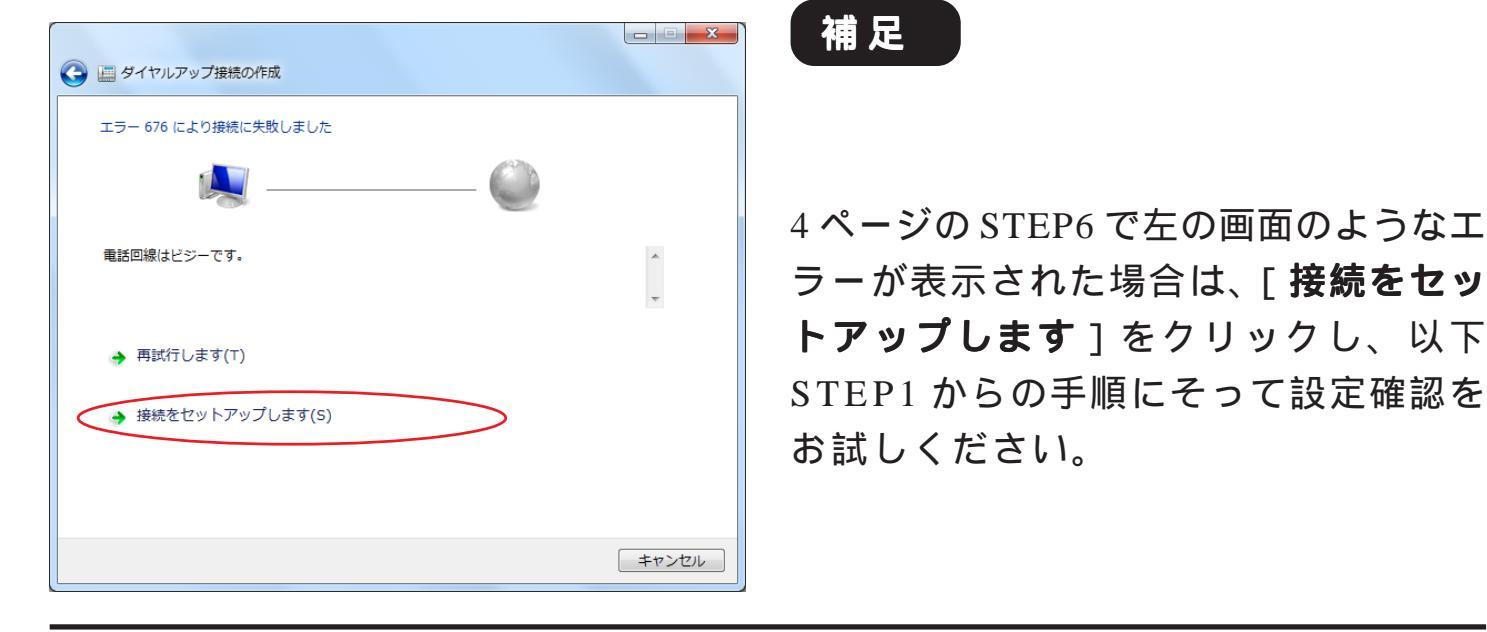

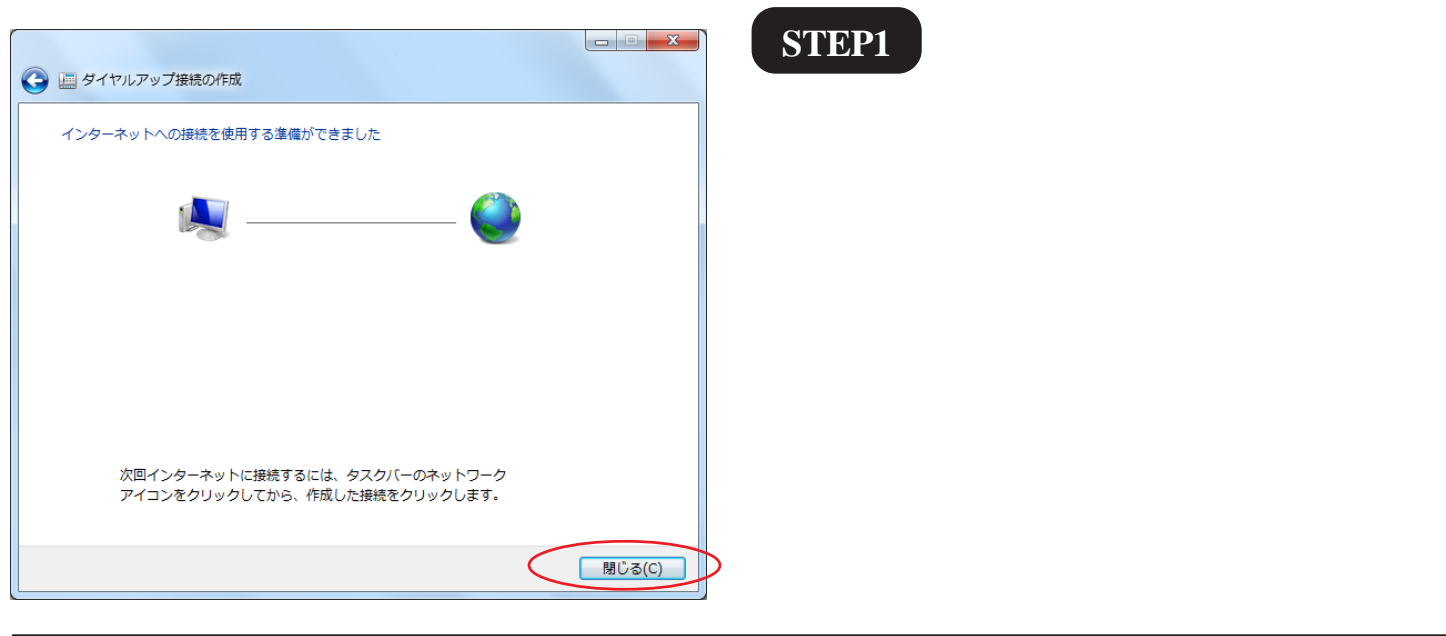

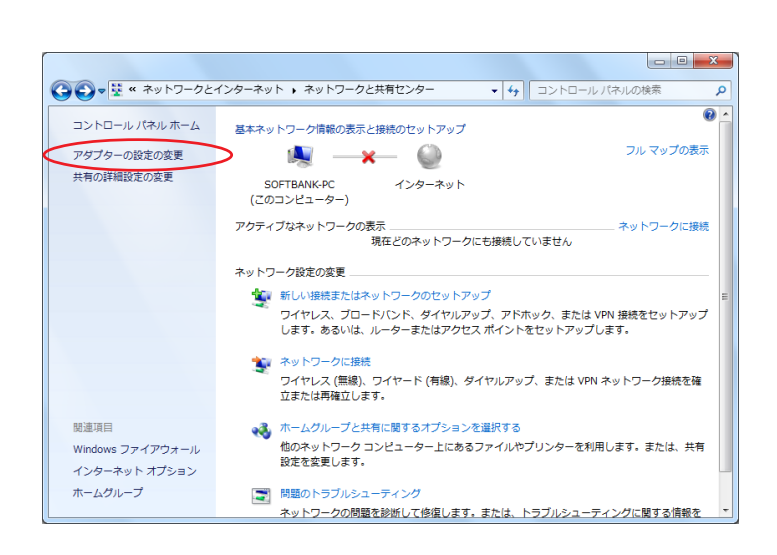

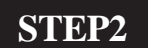

ネットワークと共有センターの画面に 戻りますので、[**アダプターの設定の** 変更]をクリックします。

[131]

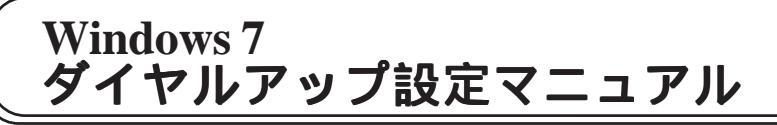

|   | (○○● 聖 《 ネットワークとインターネット ・ ネットワーク接続 ・ ・ ・ 49 ※ ネットワーク接続の倹約 | 6 | م |
|---|-----------------------------------------------------------|---|---|
|   | 整理 ▼ この接続を開始する この接続の名前を変更する この接続を削除する » 目:                | • |   |
| ļ | Odn<br>辺浜<br>Conexant USB CX93010 ACF                     |   |   |
|   |                                                           |   |   |
|   |                                                           |   |   |
|   |                                                           |   |   |
|   |                                                           |   |   |
|   |                                                           |   |   |
|   |                                                           |   |   |
|   |                                                           |   |   |

## STEP3

新規作成されたアイコン(例:ODN)を ダブルクリックします。

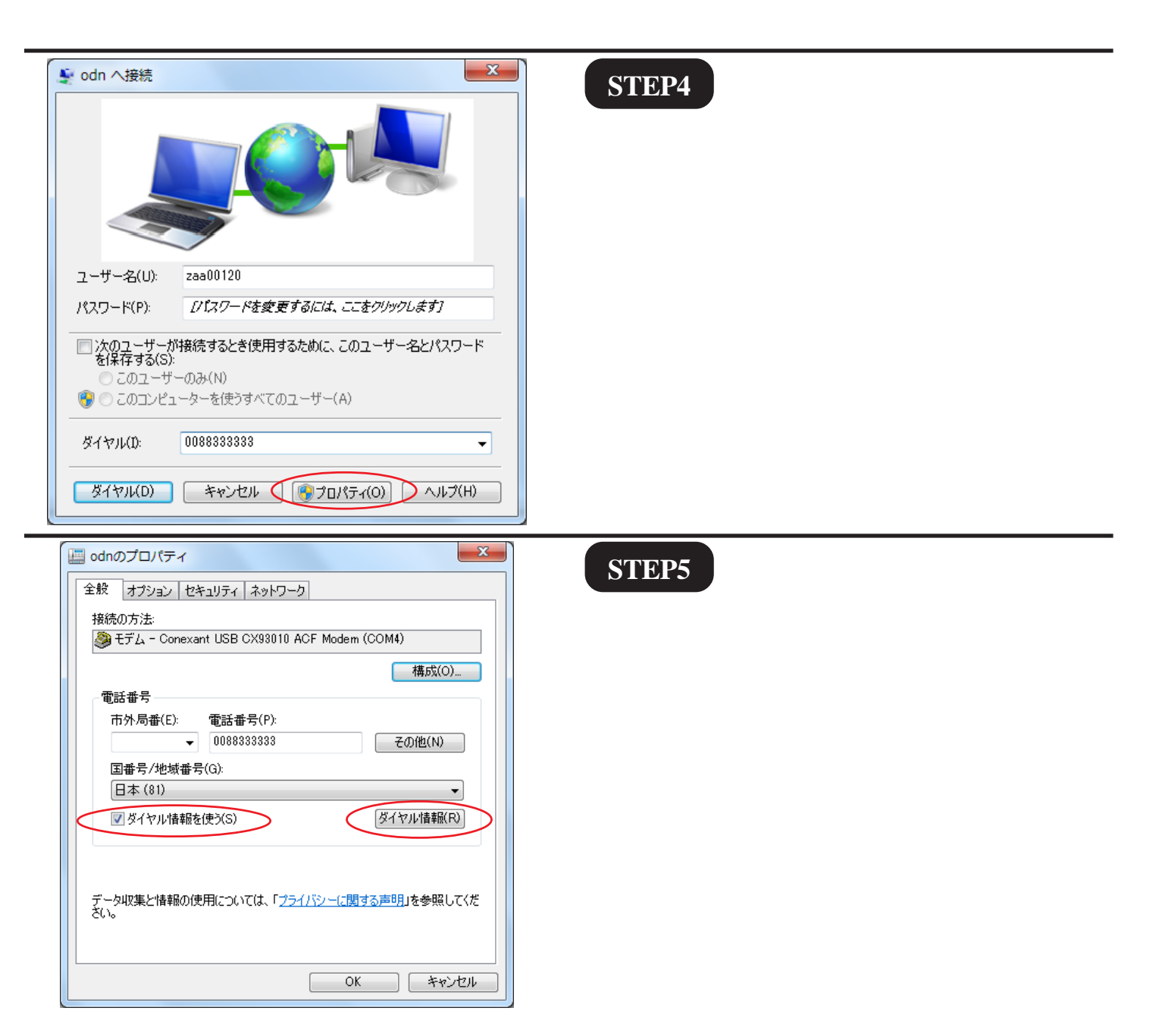

| Windows 7<br>ダイヤルアップ設定マニュア                                                                                                    | このマニュアルでは<br>Windows 7 (TM) Home Premium<br>を使用しております。 |
|----------------------------------------------------------------------------------------------------|--------------------------------------------------------|
| 電話とモデム<br>ダイヤル情報<br>ダイヤル情報<br>「ひー覧には指定した所在地が表示されています。ダイヤル元の所在地を選<br>択してください。<br>所在地(L):<br>所在地<br>「所在地<br>市外局番<br>○<br>「「在地情報<br>03 | STEP6                                                  |
| 新規(N)<br>新規(N)<br>ダイヤルする電話番号:<br>0088333333                                                                                         | [編集]をクリックします。                                          |
| OK キャンセル 適用(A)                                                                                                    | STEP7                                                  |

| 所在地の編集                            |  |  |  |  |  |
|-----------------------------------|--|--|--|--|--|
| 全般市外局番の規則通話カード                    |  |  |  |  |  |
| 所在地(N): 所在地(Table )               |  |  |  |  |  |
| ダイヤル元の所在地を指定します。                  |  |  |  |  |  |
| 国/地域(R).<br>日本 ▼ 03               |  |  |  |  |  |
| ダイヤル情報<br>この所た地からダイヤルするときに適用する規則! |  |  |  |  |  |
| 市内通話の場合の外線発信番号(L):                |  |  |  |  |  |
| 市外電話の場合の外線発信番号(D):                |  |  |  |  |  |
| 国際通話に使用する電話会社の識別番号(1):            |  |  |  |  |  |
| ■キャッチホン提能な解除するための番号(W):           |  |  |  |  |  |
| ダイヤル方法:   トーン(T)                  |  |  |  |  |  |
| ダイヤルする電話番号:<br>00883333333        |  |  |  |  |  |
|                                   |  |  |  |  |  |
|                                   |  |  |  |  |  |

[国/地域]は[日本]を選択し、[市外 局番]に「お客様の地域の市外局番」を 入力します。

[**ダイヤル方法**] でご利用の電話回線の 種別 を選択します。

[OK]をクリックします。

ご利用の回線種別がプッシュ回線またはISDN回 線の場合[トーン]を、ダイヤル回線の場合[パ ルス]を選択してください。 回線種別が不明の場合は、NTT様にお問い合わせ ください。

このマニュアルでは Windows 7(TM) Home Premium を使用しております。

[ 131 ]

# Windows 7 ダイヤルアップ設定マニュアル

| 全般       オブション       セキュリテレ       ネットワーク         接続の方法:           受 モデム - Conexant USB CX93010 ACF Modem (COM4)       構成(O).         電話番号           市外局番(E):       電話番号(P):          0088333333       その他(N)          国番号/地域番号(G):           「女々収集と情報の使用については、「プライバシーに関する声明」を参照してください。          OK       キャンセル                                                                                                    | <pre>STEP8 7ページの STEP6 の画面に戻りました ら、[OK]をクリックします。 左図の画面が表示されましたら、[ネッ トワーク]をクリックします。</pre>                                                                              |
|----------------------------------------------------------------------------------------------------|----------------------------------------------------------------------------------------------------|
| ・・・・・・・・・・・・・・・・・・・・・・・・・・・・・・・・・・・・                                                                                                    | STEP9         [ この接続は次の項目を使用します ]         の[インターネット プロトコル バー         ジョン4(TCP/IPv4)] を選択し、[プ         ロパティ]をクリックします。         左端のチェックは絶対に外さないよう注意してください。                |
| <ul> <li>シターネット ブロトコル バージョン 4 (TCP/IPv4)のブロバティ</li> <li>全般</li> <li>ネットワークでこの機能がサポートされている場合は、IP 設定を自動的に取得する<br/>ことができます。サポートされていない場合は、ネットワーク管理者に適切な IP 設定を問い合わせてください。</li> <li>● P アドレスを自動的に取得する(O)</li> <li>※次の IP アドレスを使う(S):</li> <li>IP アドレス(D:</li> <li>● DNS サーバーのアドレスを自動的に取得する(B)</li> <li>● 次の DNS サーバー(P):</li> <li>(143 . 90 . 130 . 165</li> <li>(代替 DNS サーバー(A):</li> <li>■ 143 . 90 . 130 . 39</li> <li>■ 詳細設定(V)</li> </ul> | STEP10 [IP アドレスを自動的に取得する]に<br>チェックを入れます。 [次の D N S サーバーのアドレスを使う]にチェックを入れます。 [優先 DNS サーバー]と[代替 DNS サーバー]に「DNS アドレス(プライマリ)」 「DNS アドレス(セカンダリ)」をそれ<br>ぞれ入力し、[OK]をクリックします。 |

Windows 7 ダイヤルアップ設定マニュアル

このマニュアルでは Windows 7(TM)Home Premium を使用しております。 [ 131 ]

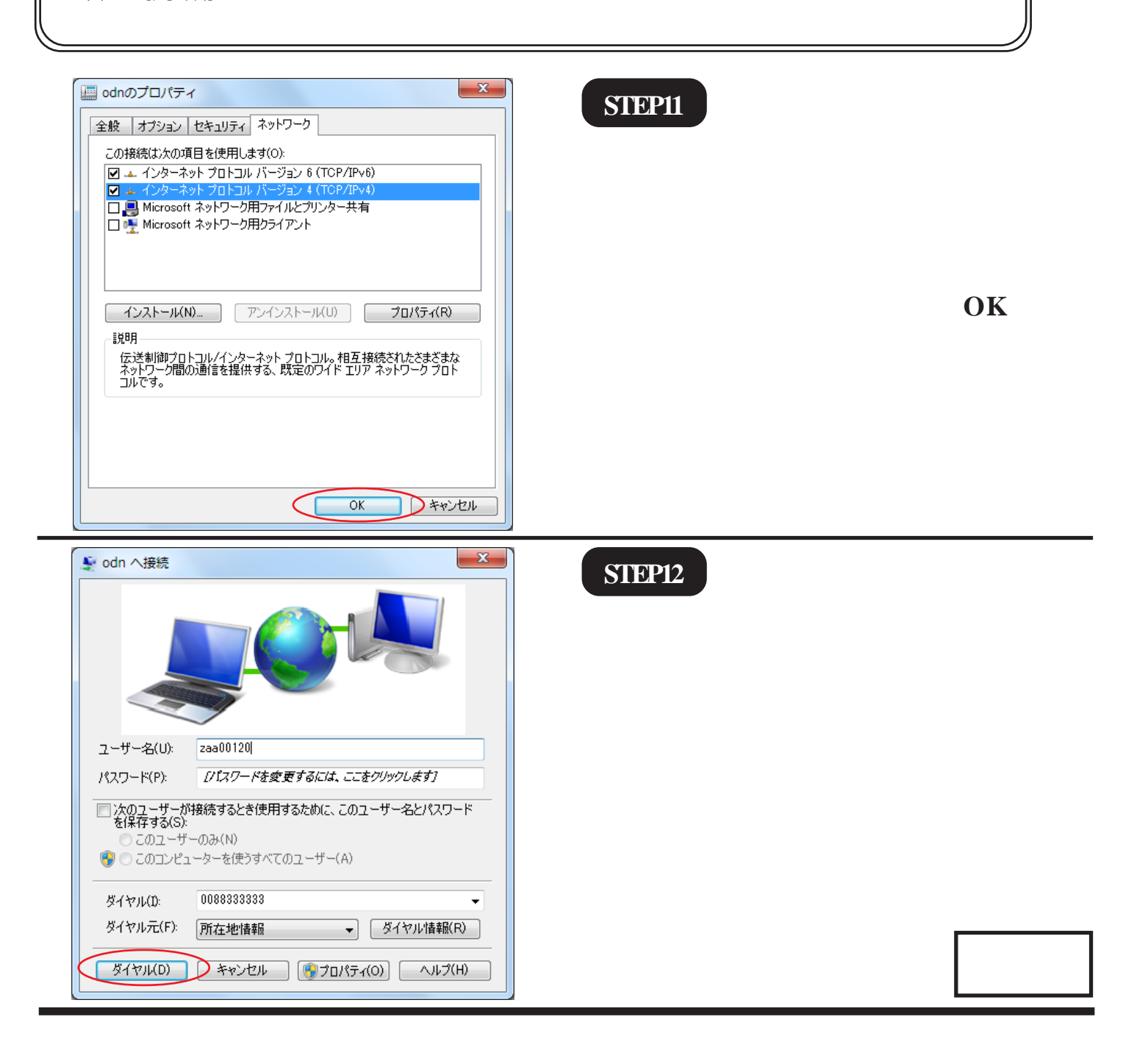

Microsoft, Windowsは、米国Microsoft Corporationの米国およびその他の国における商標または登録商標です。

Windows 7